# BaroPAM Guide(OpenVPN)

# Index

| Inc | lex                                                                                                    | 0                                       |
|-----|----------------------------------------------------------------------------------------------------|-----------------------------------------|
| 1.  | What is OpenVPN?                                                                                                    | 1                                       |
| 2.  | OpenVPN installation and setup<br>2.1 Install OpenVPN<br>2.2 Linux client configuration                                                                                                    | <b>3</b><br>6                           |
| 3.  | BaroPAM installation and setup<br>3.1 Preparation before installing BaroPAM<br>3.2 Download BaroPAM installation module<br>3.3 Create BaroPAM configuration file<br>3.4 NTP(Network Time Protocol) settings    | 9<br>10<br>11<br>13                     |
| 4.  | OpenVPN server and BaroPAM configuration<br>4.1 OpenVPN and FreeRADIUS integration<br>4.2 OpenVPN server configuration<br>4.3 BaroPAM Configuration                                                            | <b>17</b><br>17<br>19<br>20             |
| 5.  | OpenVPN connection test<br>5.1 Create new user<br>5.2 Create BaroPAM configuration file<br>5.3 OpenVPM connection test                                                                                         | <b>22</b><br>22<br>22<br>24             |
| 6.  | BaroPAM application<br>6.1 BaroPAM application process<br>6.2 BaroPAM application screen<br>6.3 Identity verification application process<br>6.4 Identity verification application screen<br>6.5 OpenVPN Login | <b>27</b><br>27<br>27<br>28<br>29<br>31 |
| 7.  | About BaroPAM                                                                                                    | 33                                      |

# 1. What is OpenVPN?

A virtual private network (VPN) connects point to point using a tunneling protocol (communication protocol) based on encryption technology without a separate dedicated private network. This means a network solution that can build a wide area network (WAN) at low cost.

OpenVPN refers to an open source VPN protocol and its access program developed and distributed by OpenVPN Technologies, Inc.

As an open-source VPN protocol that can use both TCP and UDP protocols, it establishes a VPN connection using a TAP or TUN virtual network adapter.

Since packets are encrypted using SSL or TLS, a valid CA certificate is required. However, this is because there is no problem with the connection even if you do not use a trusted CA. In response, many individual users use programs such as OpenSSL to create VPN servers using self-authenticated certificates.

Even where L2TP or PPTP is blocked, OpenVPN is likely to connect.

However, if the firewall is an application firewall that intercepts all packets, there is no answer. In particular, in China and Egypt, which are active in Internet censorship, it was already blocked in 2013. To use OVPN in such an environment, it is necessary to set the cipher to AES-256-CFB, wrap it with an SSL or SSH tunnel (stunnel, etc.), use an XOR patch, or have a camouflage such as Obfsproxy.

Used when building an OpenVPN server or connecting to a server. It operates by reading the OpenVPN configuration file with the extension ovpn. The configuration file is different for the server and client, but the extension is the same, which can be confusing.

The client can read the certificate itself, so it works without installing a separate certificate.

There are two types of OpenVPN servers: OpenVPN Community Edition, which is free/open source (GPL), and paid OpenVPN Access Server, which provides additional features such as web GUI.

OpenVPN Community Edition basically does not provide a separate GUI for configuration, so you need to build a server using only command lines and text files. However, you can find any number of configuration methods on the Internet, and in some cases, a third-party wrapper is created, such as a router with custom firmware such as DD-WRT, so that you can build a server on the GUI.

Meanwhile, the OpenVPN client is available for Android (4.0 and above) and iOS, and supports most desktop operating systems. However, among modern mobile operating systems, Windows Phone (7, 8, and 10 all), Blackberry OS 10, and Tizen cannot be used. Sailfish OS supports it as a third-party app.

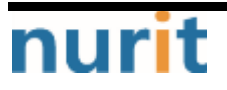

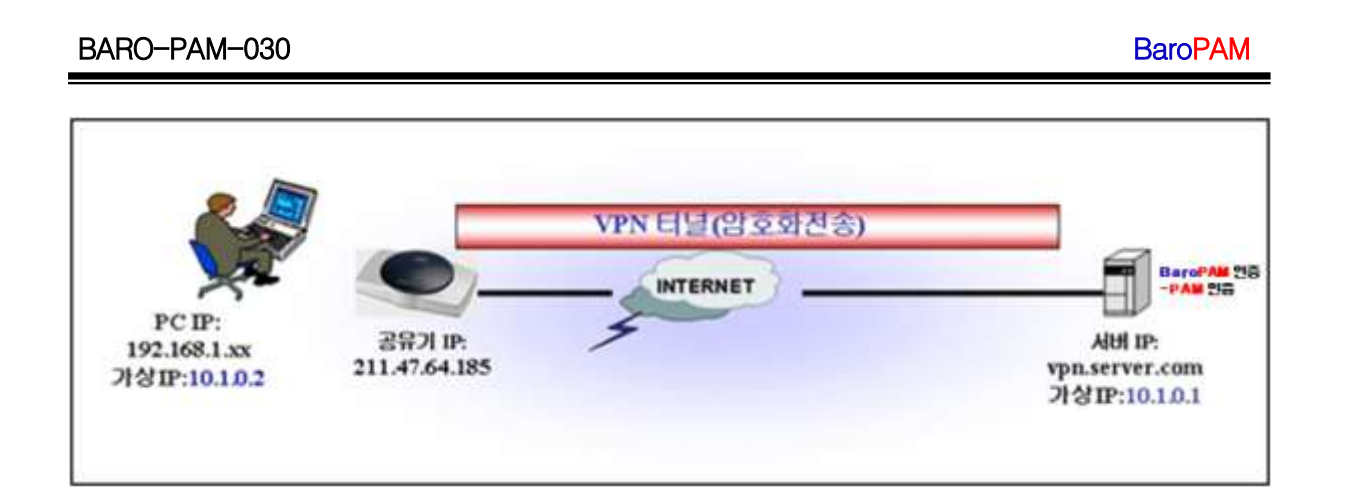

# nurit

# 2. OpenVPN installation and setup

## 2.1 Install OpenVPN

Configuring OpenVPN on a CentOS 7/8 environment is surprisingly "easier than expected". First you need OpenVPN and easy-rsa.

1. Select the EPEL repository and then install the package

It comes with all the dependencies needed to install the OpenVPN package.

#### [root]# yum -y install epel-release

2. Find your server's public IP address

It is important to find out the server's public IP address, as it will come in handy when setting up an OpenVPN server.

#### [root]**# curl ifconfig.me** 173.82.115.6

3. Download the OpenVPN installation script and run the indicated commands.

[root]# wget https://raw.githubusercontent.com/Angristan/openvpn-install/master/openvpn-install.sh

4. Set execute permission to OpenVPN installation script

[root]# chmod +x openvpn-install.sh

5. Run the OpenVPN installation script

#### [root]# ./openvpn-install.sh

6. You will first be asked to provide the server's public IP address. After that, it is recommended to use the default options such as the default port number (1194) and the protocol to be used (UDP/TCP).

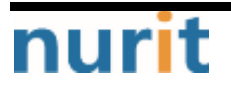

#### BaroPAM

#### BARO-PAM-030

| <pre>[tecmint@centos-8 ~]\$ sudo ./openvpn-install.sh</pre>                             |
|-----------------------------------------------------------------------------------------|
| [sudo] password for tecmint:                                                            |
| Welcome to the OpenVPN installer!                                                       |
| The git repository is available at: https://github.com/angristan/openvpn-install        |
| I need to ask you a few questions before starting the setup.                            |
| You can leave the default options and just press enter if you are ok with them.         |
| I need to know the IPv4 address of the network interface you want OpenVPN listening to. |
| Unless your server is behind NAT, it should be your public IPv4 address.                |
| IP address: 173.82.115.6                                                                |
| Checking for IPv6 connectivity                                                          |
| Your host does not appear to have IPv6 connectivity.                                    |
| Do you want to enable IPv6 support (NAT)? [y/n] n 🔫                                     |
| What port do you want OpenVPN to listen to?                                             |
| 1) Default: 1194                                                                        |
| 2) Custom                                                                               |
| 3) Random [49152-65535]                                                                 |
| Port choice [1-3]                                                                       |
| What protocol do you want OpenVPN to use?                                               |
| UDP is faster. Unless it is not available, you shouldn't use TCP.<br>1) UDP             |
| 2) TCP                                                                                  |
| Protocol [1-2] (1) -                                                                    |
|                                                                                         |

7. Next, select the default DNS resolver and select the no (n) option for both compression and encryption settings.

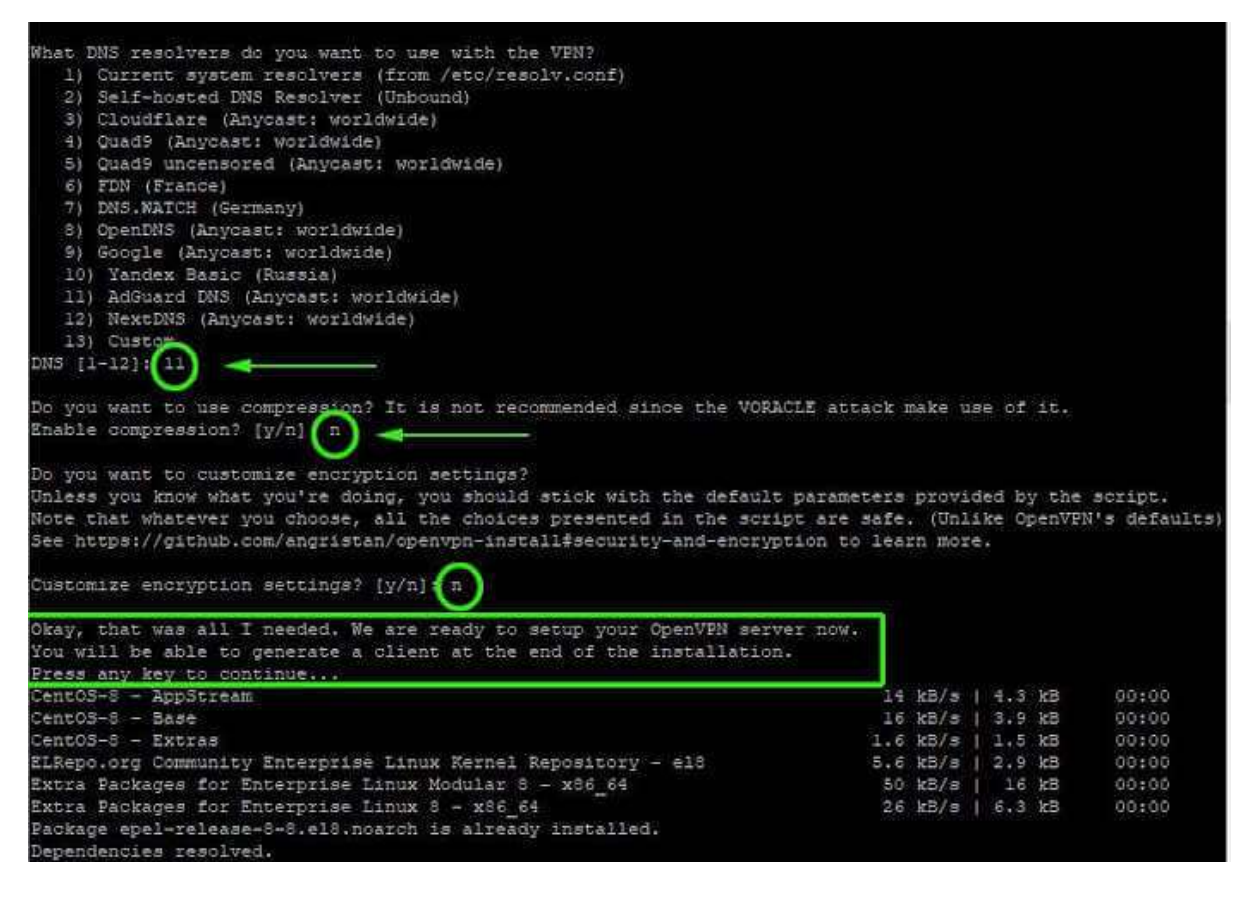

8. Upon completion, the script initializes the OpenVPN server's settings along with the

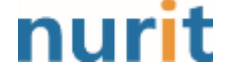

BaroPAM

installation of other software packages and dependencies.

| OpenVPN installation is ready t                                                 | o begin.               |                             |                                         |        |  |  |  |  |  |
|---------------------------------------------------------------------------------|------------------------|-----------------------------|-----------------------------------------|--------|--|--|--|--|--|
| Press any key to continue                                                       |                        |                             |                                         |        |  |  |  |  |  |
| Last metadata expiration check: 0:04:50 ago on Wed 21 Oct 2020 03:48:01 PM UTC. |                        |                             |                                         |        |  |  |  |  |  |
| ackage epel-release-8-8.el8.noarch is already installed.                        |                        |                             |                                         |        |  |  |  |  |  |
| ependencies resolved.                                                           |                        |                             |                                         |        |  |  |  |  |  |
| Nothing to do.                                                                  | othing to do.          |                             |                                         |        |  |  |  |  |  |
| Complete!                                                                       |                        |                             |                                         |        |  |  |  |  |  |
| Last metadata expiration check:                                                 | 0:04:51 ago on Wed 21  | L Oct 2020 03:48:01 PM UTC. |                                         |        |  |  |  |  |  |
| Package openssl-1:1.1.1c-2.el8.                                                 | x86_64 is already inst | called.                     |                                         |        |  |  |  |  |  |
| Package ca-certificates-2019.2.                                                 | 32-80.0.el8_1.noarch i | is already installed.       |                                         |        |  |  |  |  |  |
| Package tar-2:1.30-4.el8.x86_64                                                 | is already installed.  |                             |                                         |        |  |  |  |  |  |
| Dependencies resolved.                                                          |                        |                             |                                         |        |  |  |  |  |  |
| Package                                                                         | Architecture           | Version                     | Repository                              | Size   |  |  |  |  |  |
| Installing.                                                                     |                        |                             | ======================================= |        |  |  |  |  |  |
| enerump                                                                         | ¥85 54                 | 2 4 9-1 019                 | anal                                    | 542 le |  |  |  |  |  |
| Ungrading                                                                       | ¥99_04                 | 2.1.5-1.610                 | eber                                    | JTZ K  |  |  |  |  |  |
| ca_certificates                                                                 | noarch                 | 2020 2 41-80 0 618 2        | BageOS                                  | 391 1- |  |  |  |  |  |
| openssi                                                                         | x86_64                 | 1:1 1 1c-15 e18             | BaseOS                                  | 697 k  |  |  |  |  |  |
| openssl-libs                                                                    | x86_64                 | 1:1.1.1c-15.e18             | BaseOS                                  | 1.5 M  |  |  |  |  |  |
| Installing dependencies:                                                        |                        | 1111110 101010              | Subcob                                  | 210 11 |  |  |  |  |  |
| pkcsll-helper                                                                   | x86 64                 | 1.22-7.el8                  | epel                                    | 64 k   |  |  |  |  |  |
| F                                                                               |                        |                             |                                         |        |  |  |  |  |  |
| Transaction Summary                                                             |                        |                             |                                         |        |  |  |  |  |  |
| Install 2 Packages                                                              |                        |                             |                                         |        |  |  |  |  |  |
| pgrade 3 Packages                                                               |                        |                             |                                         |        |  |  |  |  |  |
|                                                                                 |                        |                             |                                         |        |  |  |  |  |  |

9. Finally, create a client configuration file using the easy-RSA package, a command-line tool used for managing security certificates.

Just enter the client name and use the default selection. Client files are stored in your home directory with the .ovpn file extension.

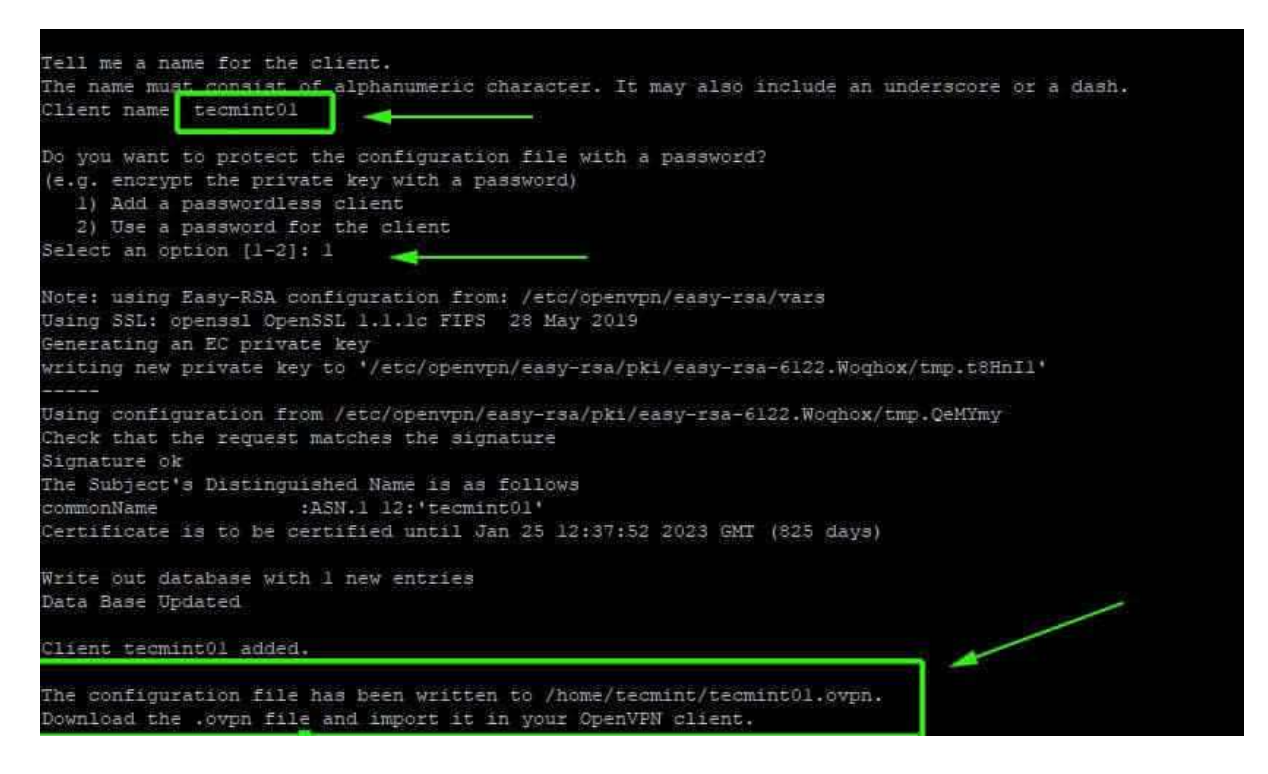

10. When the script sets up the OpenVPN server and creates the client configuration file, the tunnel interface tun0 is created. This is a virtual interface through which all traffic from the client PC is tunneled to the server.

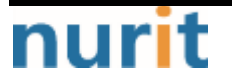

- 5 -

#### BaroPAM

| [tecm | unt@centos-8 ~]\$ ifconfig                                                                                                    |
|-------|----------------------------------------------------------------------------------------------------|
| eth0: | <pre>: flags=4163<up,broadcast,running,multicast> mtu 1500<br/>inet 173.82.115.6 netmask 255.255.255.0 broadcast 173.82.115.255<br/>inet6 fe80::216:3eff:febf:f061 prefixlen 64 scopeid 0x20<link/><br/>ether 00:16:3e:bf:f0:61 txqueuelen 1000 (Ethernet)<br/>RX packets 5356575 bytes 407699070 (388.8 MiB)<br/>RX errors 0 dropped 2783 overruns 0 frame 0<br/>TX packets 112083 bytes 55306624 (52.7 MiB)<br/>TX errors 0 dropped 0 overruns 0 carrier 0 collisions 0</up,broadcast,running,multicast></pre> |
| lo; f | Elags=73 <up,loopback,running> mtu 65536<br/>inet 127.0.0.1 netmask 255.0.0.0<br/>inet6::1 prefixlen 128 scopeid 0x10<host><br/>loop txqueuelen 1000 (Local Loopback)<br/>RX packets 6 bytes 234 (234.0 B)<br/>RX errors 0 dropped 0 overruns 0 frame 0<br/>TX packets 6 bytes 234 (234.0 B)<br/>TX errors 0 dropped 0 overruns 0 carrier 0 collisions 0</host></up,loopback,running>                                                                                                    |
| cun0: | <pre>flags=4305<up, multicast="" noarp,="" pointopoint,="" running,=""> mtu 1500<br/>inet 10.8.0.1 netmask 255.255.255.0 destination 10.8.0.1<br/>inet6 fe80::blb5:699d:a032:7651 prefixlen 64 scopeid 0x20<link/><br/>unspec 00-00-00-00-00-00-00-00-00-00-00-00-00 txqueuelen 100 (UNSPEC)<br/>RX packets 16232 bytes 1709955 (1.6 MiB)<br/>RX errors 0 dropped 0 overruns 0 frame 0<br/>TX packets 28477 bytes 31404784 (29.9 MiB)<br/>TX errors 0 dropped 0 overruns 0 carrier 0 collisions 0</up,></pre>    |

11. Start OpenVPN server and check status

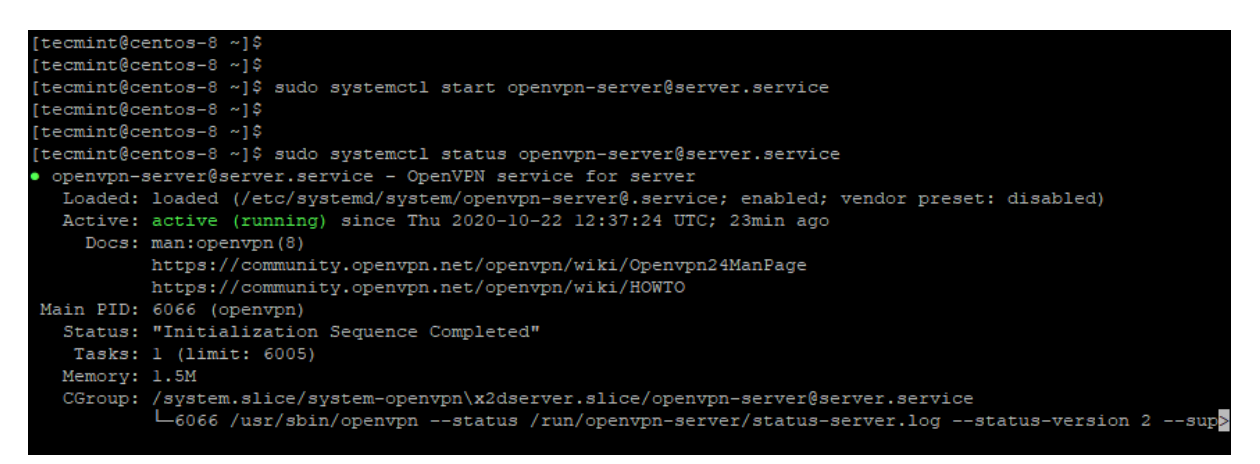

# 2.2 Linux client configuration

1. Install EPEL repository and OpenVPN software package

#### \$ sudo yum -y install epel-release \$ sudo yum -y install openvpn

2. Once installed, use the scp command to test if it works

\$ sudo scp -r tecmint@173.82.115.6:/home/tecmint/tecmint01.ovpn .

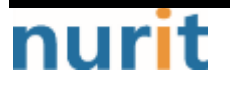

#### BaroPAM

| tecmint@centos-8 ~1\$                                                               |  |
|-------------------------------------------------------------------------------------|--|
| tecmint@centos-8 ~]\$ sudo scp -r tecmint@173.82.115.6:/home/tecmint/tecmint01.ovpn |  |
| he authenticity of host '173.82.115.6 (173.82.115.6)' can't be established.         |  |
| CDSA key fingerprint is SHA256:X1uCvDbp8s0ZHvBiMJH5K+GKoI3p0ielz+tZ9bStDGY.         |  |
| re you sure you want to continue connecting (yes/no)? yes                           |  |
| arning: Permanently added '173.82.115.6' (ECDSA) to the list of known hosts.        |  |
| ecmint@173.82.115.6's password:                                                     |  |
| ecmint01.ovpn 100% 2770 8.9KB/s 00:00                                               |  |
| tecmint@centos-8 ~]\$                                                               |  |
| tecmint@centos-8 ~]\$                                                               |  |

3. Once the client files are downloaded to your Linux machine, you can now initiate a connection to the VPN server using the following command.

#### \$ sudo openvpn —config tecmint01.ovpn

You should get output similar to the one below.

| E                              | tecmint@centos-8:~                                     | -   |      | ×  |
|--------------------------------|--------------------------------------------------------|-----|------|----|
| File Edit View Search Terminal | Help                                                   |     |      |    |
| eer-id 0,cipher AES-128-GC     | Μ'                                                     |     |      |    |
| Thu Oct 22 17:18:13 2020 0     | PTIONS IMPORT: timers and/or timeouts modified         |     |      |    |
| Thu Oct 22 17:18:13 2020 0     | PTIONS IMPORT:ifconfig/up options modified             |     |      |    |
| Thu Oct 22 17:18:13 2020 O     | PTIONS IMPORT: route options modified                  |     |      |    |
| Thu Oct 22 17:18:13 2020 0     | PTIONS IMPORT: route-related options modified          |     |      |    |
| Thu Oct 22 17:18:13 2020 0     | PTIONS IMPORT:ip-win32 and/ordhcp-option options       | mo  | dif  | ie |
| d                              |                                                        |     |      |    |
| Thu Oct 22 17:18:13 2020 0     | PTIONS IMPORT: peer-id set                             |     |      |    |
| Thu Oct 22 17:18:13 2020 0     | PTIONS IMPORT: adjusting link_mtu to 1624              |     |      |    |
| Thu Oct 22 17:18:13 2020 0     | PTIONS IMPORT: data channel crypto options modified    |     |      |    |
| Thu Oct 22 17:18:13 2020 0     | utgoing Data Channel: Cipher 'AES-128-GCM' initialized | MJ. | th : | 12 |
| 8 bit key                      |                                                        |     |      |    |
| Thu Oct 22 17:18:13 2020 I     | ncoming Data Channel: Cipher 'AES-128-GCM' initialized | WÌ  | th : | 12 |
| 8 bit key                      |                                                        |     |      |    |
| Thu Oct 22 17:18:13 2020 R     | OUTE_GATEWAY 192.168.2.1/255.255.255.0 IFACE=enp0s3 HW | ADD | R=08 | 8: |
| 00:27:c0:b6:8c                 |                                                        |     |      |    |
| Thu Oct 22 17:18:13 2020 T     | UN/TAP device tun0 opened                              |     |      |    |
| Thu Oct 22 17:18:13 2020 T     | UN/TAP TX queue length set to 100                      |     |      |    |
| Thu Oct 22 17:18:13 2020 /     | sbin/ip link set dev tun0 up mtu 1500                  |     | _    |    |
| Thu Oct 22 17:18:13 2020 /     | sbin/ip addr add dev tun0 10.8.0.2/24 broadcast 10.8.0 | .25 | 5    |    |
| Thu Oct 22 17:18:13 2020 /     | sbin/ip route add 1/3.82.115.6/32 via 192.168.2.1      |     |      |    |
| Thu Oct 22 17:18:13 2020 /     | sbin/ip route add 0.0.0.0/1 via 10.8.0.1               |     |      |    |
| Thu Oct 22 17:18:13 2020 /     | sbin/ip route add 128.0.0.0/1 via 10.8.0.1             |     |      |    |
| Thu Oct 22 17:18:13 2020 1     | nitialization Sequence Completed                       |     |      |    |

4. A new routing table is created and a connection with the VPN server is established. Again, the virtual interface tunnel interface tun0 is created on the client machine.

As mentioned earlier, this is an interface that securely tunnels all traffic through an SSL tunnel to the OpenVPN server. The interface is dynamically assigned an IP address by the VPN server. As you can see, the OpenVPN server assigned an IP address of 10.8.0.2 to the client Linux system.

#### \$ ifconfig

- 7 -

#### BaroPAM

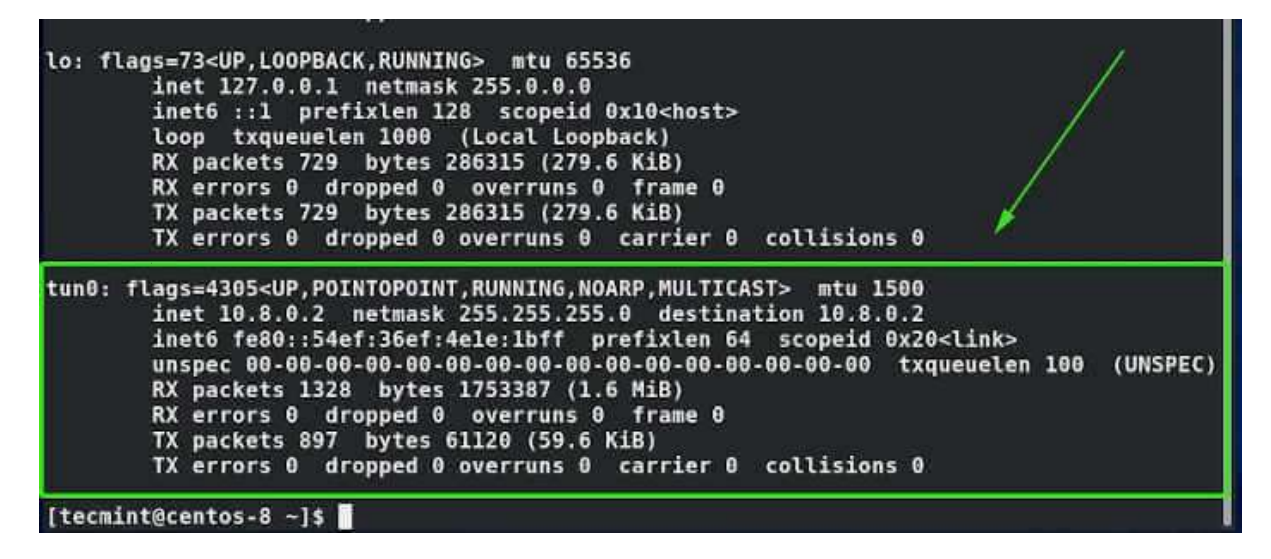

5. Check your public IP to see if you are connected to the OpenVPN server

\$ curl ifconfig.me

```
[tecmint@centos-8 ~]$
[tecmint@centos-8 ~]$ curl ifconfig.me
173.82.115.6[tecmint@centos-8 ~]$
[tecmint@centos-8 ~]$
[tecmint@centos-8 ~]$
[tecmint@centos-8 ~]$ dig +short myip.opendns.com @resolver1.opendns.com
173.82.115.6
[tecmint@centos-8 ~]$
[tecmint@centos-8 ~]$
```

I verified that the client machine was actually connecting to the OpenVPN server by selecting the VPN's public IP. Alternatively, you can fire up your browser and run a Google search "What's my IP" to see if your public IP has changed to the IP of your OpenVPN server.

| ↔ → ♂ ŵ | ① ▲ https://www.google.com/search?q=What+is+my+IP&ie=utf-88 | oe=utf-8&client=firefox-b-ab |
|---------|-------------------------------------------------------------|------------------------------|
| Google  | What is my IP                                               | x Q                          |
|         | Q All ♀ Maps 	 News ▶ Videos 🚡 Images ⋮ More                | Settings Tools               |
|         | About 2,080,000,000 results (0.46 seconds)                  |                              |
|         | What's my IP                                                | :                            |
|         | 173.82.115.6<br>Your public IP address                      |                              |
|         | → Learn more about IP addresses                             |                              |

Note) In OpenVPN, two methods of interworking with BaroPAM as secondary authentication support PAM authentication and Radius authentication. This document deals with PAM authentication, and for Radius authentication, refer to the "BaroPAM Guide (RADIUS-en).doc" document.

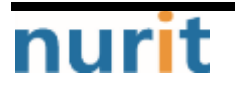

# 3. BaroPAM installation and setup

The BaroPAM solution is a zero trust security model based on the Pluggable Authentication Module (PAM) method that anyone can easily and immediately apply to various operating systems and applications that require secondary authentication (additional authentication) to enhance the security of information assets. It is a 3-step authentication solution with biometrics optimized for security.

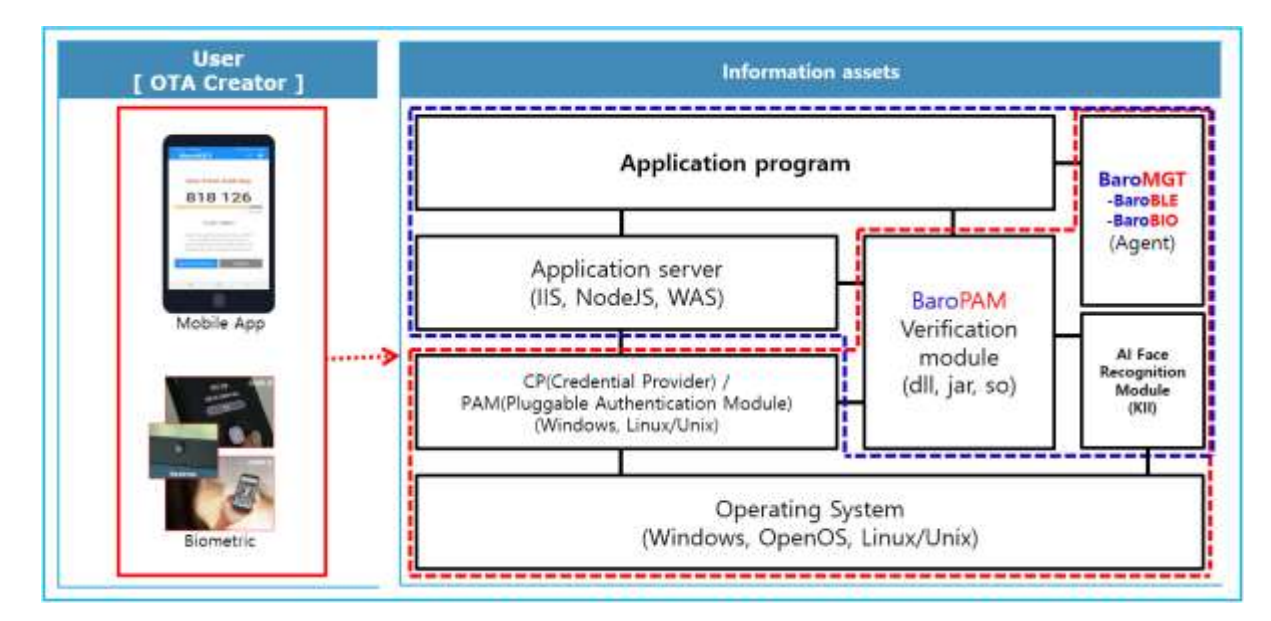

## 3.1 Preparation before installing BaroPAM

To use the PAM module, the PAM package must be installed by default. To check the installation, run the following command. If it is not installed, use the command "**dnf install pam**" for Redhat series and "**sudo apt-get install pam**" for others.

[root]# rpm -qa | grep pam pam\_smb-1.1.7-7.2.1 pam\_passwdqc-1.0.2-1.2.2 pam-0.99.6.2-14.el5\_11 pam\_krb5-2.2.14-22.el5 pam-devel-0.99.6.2-14.el5\_11 pam\_ccreds-3-5 pam\_smb-1.1.7-7.2.1 pam\_pkcs11-0.5.3-26.el5 pam-devel-0.99.6.2-14.el5\_11 pam\_passwdqc-1.0.2-1.2.2 pam-0.99.6.2-14.el5\_11 pam\_ccreds-3-5 pam\_krb5-2.2.14-22.el5 pam\_krb5-2.2.14-22.el5 pam\_pkcs11-0.5.3-26.el5

In the case of Redhat series, "Selinux" is an abbreviation of "Security Enhanced Linux" and provides a more excellent security policy than the basic Linux. If it is so outstanding that it is

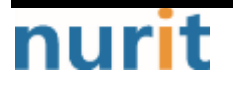

activated, a part where **BaroPAM** cannot be blocked due to security problems occurs (**Failed to open tmp secret file "/usr/baropam/.baro\_auth~"** [Permission denied]). So, if possible, most of them are disabled (SELINUX=enforcing  $\rightarrow$  disabled).

[root] /etc > vi /etc/sysconfig/selinux

# This file controls the state of SELinux on the system.

# SELINUX= can take one of these three values:

# enforcing - SELinux security policy is enforced.

- # permissive SELinux prints warnings instead of enforcing.
- # disabled SELinux is fully disabled.

#### SELINUX=disabled

# SELINUXTYPE= type of policy in use. Possible values are:

- # targeted Only targeted network daemons are protected.
- # strict Full SELinux protection.

SELINUXTYPE=targeted

# SETLOCALDEFS= Check local definition changes
SETLOCALDEFS=0

It doesn't take effect right away and requires a reboot to take effect.

If you want to apply the changes only to the currently connected terminal without rebooting, run the following command.

#### [root] /etc > /usr/sbin/setenforce 0

To download and install the **BaroPAM** authentication module, connect with the **root** account and create a directory (/usr/baropam) to download and install the module as follows.

#### [root]# **mkdir /usr/baropam**

Grant permissions (read, write, execute) of the directory to download and install the **BaroPAM** module as follows.

[root]# chmod -R 777 /usr/baropam

## 3.2 Download BaroPAM installation module

After accessing the **BaroPAM** authentication module with the **root** account, move to the directory (/usr/baropam) to download and install the module, and download the module as follows.

[root] /usr/baropam > wget http://nuriapp.com/download/libpam\_baro\_auth-x.x.tar

When the download of the **BaroPAM** authentication module is complete, the **tar** file is decompressed as follows.

[root] /usr/baropam > tar -xvf libpam\_baro\_auth-x.x.tar

When the **BaroPAM** authentication module is unzipped, the following **BaroPAM** related modules are created in the baropam directory.

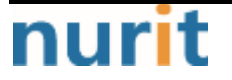

| [root] /usr | /baropam | > Is · | -al    |       |       |                  |
|-------------|----------|--------|--------|-------|-------|------------------|
| 합계 180      |          |        |        |       |       |                  |
| drwxrwxrwx  | 7 root   | root   | 4096   | 8월 23 | 09:59 |                  |
| drwxr-xr-x  | 17 root  | root   | 4096   | 2월 10 | 2017  |                  |
| -rr         | 1 root   | root   | 8      | 3월 24 | 2021  | .baro_acl        |
| -rr         | 1 root   | root   | 305    | 7월 2  | 14:41 | .baro_auth       |
| -rrr        | 1 root   | root   | 290    | 6월 30 | 12:55 | .baro_curl       |
| -rwxr-xr-x  | 1 root   | root   | 69149  | 4월 6  | 19:12 | baro_auth        |
| -rwxr-xr-x  | 1 root   | root   | 65072  | 6월 29 | 16:36 | baro_curl        |
| drwxr-xr-x  | 2 root   | root   | 4096   | 7월 20 | 2021  | jilee            |
| -rwxr-xr-x  | 1 root   | root   | 152649 | 6월 9  | 08:19 | pam_baro_auth.so |
| -rwxr-xr-x  | 1 root   | root   | 116158 | 6월 30 | 12:54 | pam_baro_curl.so |
| -rw-rr      | 1 root   | root   | 150    | 6월 29 | 16:29 | setcurl.sh       |
| -rw-rr      | 1 root   | root   | 221    | 6월 27 | 15:59 | setenv.sh        |

## 3.3 Create BaroPAM configuration file

The **BaroPAM** environment setting file must be created by executing the **baro\_auth** program, and it must be located under **/usr/baropam**, the directory of the **BaroPAM** authentication module.

Format)

```
baro_auth -r rate_limit -R rate_time -t cycle_time -k key_method -e encrypt_flag -H hostname -A acl_type -a acl_filename -S secure_key -s filename
```

The configuration options of the **BaroPAM** configuration file are as follows.

| Optino | Decumentation                                       | Set value                        | Etc |
|--------|-----------------------------------------------------|----------------------------------|-----|
| -r     | OTA key limited number of times (1~10)              | 3                                |     |
| –R     | OTA key time limit (15~600 sec)                     | 30                               |     |
| -t     | <b>OTA key</b> authentication cycle (3~60 sec)      | 30                               |     |
| -k     | <b>OTA key</b> authentication method (app1, app256, | app512                           |     |
|        | app384, app512)                                     |                                  |     |
| -e     | Encryption of configuration files (yes or no)       | no                               |     |
| -H     | Server's hostname (uname -n)                        | nurit.co.kr                      |     |
| -A     | Choose whether to allow or deny 2nd authentication  | deny                             |     |
| -a     | ACL file name for the account to allow or deny      | /usr/baropam/.baro_acl           |     |
|        | from 2nd authentication (file access permission is  |                                  |     |
|        | 444)                                                |                                  |     |
| -S     | Secure key (license key) provided by the vendor     | jlqlcHbVqdpj7b4PzBpM2DileBvmHFV/ |     |
| -s     | File name including the directory in which to       | /usr/baropam/.baro_auth          |     |
|        | create the <b>BaroPAM</b> configuration file        |                                  |     |

Note) The filename of the -s option is the name of the file including the directory where the **BaroPAM** configuration file will be created (**file access permission is 444**). If the hostname of the set server does not match, **BaroPAM** may not operate normally. If the hostname is changed, it must be reflected in the relevant item of the environment setting.

Ex of use)

[root] /usr/baropam > ./baro\_auth -r 3 -R 30 -t 30 -k app512 -e no -H nurit.co.kr -A deny -a

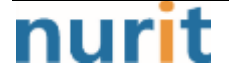

#### /usr/baropam/.baro\_acl -S jlqlcHbVqdpj7b4PzBpM2DileBvmHFV/ -s /usr/baropam/.baro\_auth

If the **BaroPAM** environment setting file is set for each account, connect to the account and proceed with the work. (Not root)

[root] /usr/baropam > ./baro\_auth -r 3 -R 30 -t 30 -k app512 -e no +H nurit.co.kr -A deny -a ~/.baro\_acl -S jlglcHbVqdpj7b4PzBpM2DileBvmHFV/ -s ~/.baro\_auth

- Your emergency one-time authentication keys are: The emergency OTA key is a super authentication key that can be used to access the SSH server again in case you lose it when the OTA key generator, the BaroPAM app, is unavailable, so it is good to write it down somewhere.
- 2) Enter "y" for all the questions that follow. Do you want me to update your "/usr/baropam/.baro\_auth" file (y/n) y Preventing man-in-the-middle attacks (y/n) y

The contents set in .baro\_auth, the BaroPAM environment setting file, are as follows.

| [root] /usr/baropam > <b>cat .baro_auth</b>  |
|----------------------------------------------|
| " AUTH_KEY                                   |
| " RATE_LIMIT 3 30                            |
| " KEY_METHOD app512                          |
| " CYCLE_TIME 30                              |
| "SECURE_KEY jlqlcHbVqdpj7b4PzBpM2DileBvmHFV/ |
| " ACL_NAME /usr/baropam/.baro_acl            |
| " ACL_TYPE deny                              |
| " HOSTNAME nurit.co.kr                       |
| " DISALLOW_REUSE                             |
| 33458936                                     |
| 19035576                                     |
| 15364353                                     |
| 54649370                                     |
| 84342192                                     |
|                                              |

The setting items of .baro\_auth, a BaroPAM configuration file, are as follows.

| ltem       | Decumentation                                  | Set value                        | Etc |
|------------|------------------------------------------------|----------------------------------|-----|
| AUTH_KEY   | Authentication delimiter (fixed)               |                                  |     |
| RATE_LIMIT | <b>OTA key</b> limit count (1~10), time limit  | 3 30                             |     |
|            | (15~600 sec)                                   |                                  |     |
| KEY_METHOD | <b>OTA key</b> authentication method (app1,    | app512                           |     |
|            | app256, app384, app512                         |                                  |     |
| CYCLE_TIME | <b>OTA key</b> authentication cycle (3~60 sec) | 30                               |     |
| SECURE_KEY | Secure key (license key) provided by           | jlqlcHbVqdpj7b4PzBpM2DileBvmHFV/ |     |
|            | the vendor                                     |                                  |     |
| HOSTNAME   | Server's hostname (uname -n)                   | nurit.co.kr                      |     |
| ACL_TYPE   | Differentiate between allow and deny in        | deny                             |     |
|            | 2nd authentication                             |                                  |     |
| ACL_NAME   | ACL Filename for the account to be             | /usr/baropam/.baro_acl           |     |
|            | allowed or excluded from 2nd                   |                                  |     |
|            | authentication (file access permission         |                                  |     |
|            | is 444)                                        |                                  |     |

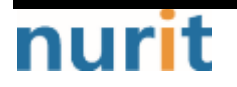

#### BaroPAM

| DISALLOW_REUSE | To prevent a man-in-the-middle attack,           | DISALLOW_REUSE |  |
|----------------|--------------------------------------------------|----------------|--|
| or             | if " <b>DISALLOW_REUSE</b> " is set, other users |                |  |
| ALLOW_REUSE    | cannot log in during the authentication          |                |  |
|                | cycle of the <b>OTA key</b> . If allowed, set    |                |  |
|                | "ALLOW_REUSE".                                   |                |  |

When using the **BaroPAM** module, if you need to exclude from the ACL for the account to be excluded from secondary authentication, create an ACL file in the directory set when setting up the **BaroPAM** environment, and enter the account to be excluded as follows. (The file access permission for .baro\_acl must be set to 444.)

[root] /usr/baropam > vi .baro\_acl
barokey
baropam

## 3.4 NTP(Network Time Protocol) settings

Since **BaroPAM** is a time synchronization method, if the server's time is different from the current time, login to the server may not be possible because the **OTA keys** do not match.

Recently, as a method of time synchronization (time server time synchronization) for information assets, the system time can be set to the current time in the root account using NTP (Network Time Protocol).

To use NTP, the NTP package must be installed by default. To check the installation, run the following command. If it is not installed, use the command "yum install ntp" for Redhat, CentOS 8 or lower, and "sudo apt-get install ntp" for others.

[root]# rpm -qa | grep ntp ntp-4.2.2p1-18.el5.centos chkfontpath-1.10.1-1.1

The following command can be used to register the ntpd service in the startup program when booting the server and to check whether ntp is activated.

[root]# chkconfig ntpd on
[root]# chkconfig — list | grep ntp
ntpd 0:off 1:off 2:on 3:on 4:on 5:on 6:off

Check whether the ntpd daemon is active when booting the server using chkconfig. If it is off in level 3 and 5, it is not activated automatically. To activate automatically, you must change 3 and 5 to on (active) with the following command.

```
[root]# chkconfig —level 3 ntpd on
[root]# chkconfig —level 5 ntpd on
```

NTP servers operating in Korea are as follows.

```
server kr.pool.ntp.org
server time.bora.net
```

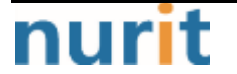

Set the NTP server operating in Korea in "/etc/ntp.conf", the configuration file for the ntpd daemon configuration, as follows.

| [root]# vi /etc/ntp.conf                                                |
|-------------------------------------------------------------------------|
| # Use public servers from the pool.ntp.org project.                     |
| # Please consider joining the pool (http://www.pool.ntp.org/join.html). |
| #server 0.centos.pool.ntp.org                                           |
| #server 1.centos.pool.ntp.org                                           |
| #server 2.centos.pool.ntp.org                                           |
| #server 3.centos.pool.ntp.org                                           |
| server kr.pool.ntp.org iburst                                           |
| server time.bora.net iburst                                             |

The iburst option is a kind of option setting that shortens the time required for synchronization.

After the setup for the ntpd daemon setup is complete, it is absolutely necessary to restart the NTP daemon after confirming that the NTP setup has been properly added.

| [root]# /etc/init.d/ntpd restart |
|----------------------------------|
| Stopping ntpd: [ OK ]            |
| Starting ntpd: [ OK ]            |

You can check the ntpd time with the following command.

| *121.174.142.82       220.73.142.66       3 u       791       1024       377       9.333       -4.250       0.428         +time.bora.net       58.224.35.2       3 u       654       1024       367       2.926       -27.295       24.481         183.110.225.61       .INIT.       16 u       -       1024       0       0.000       0.000         LOCAL(0)       .LOCL.       10 I       39       64       377       0.000       0.000       0.001 | [root]# <b>ntpq -p</b><br>remote | refid         | st t when poll reach | delay offset jitter  |
|----------------------------------------------------------------------------------------------------|----------------------------------|---------------|----------------------|----------------------|
| +time.bora.net58.224.35.23 u654 1024 3672.926-27.29524.481183.110.225.61.INIT.16 u- 1024 00.0000.0000.000LOCAL(0).LOCL.10 l3964 3770.0000.0000.001                                                                                                    | *121.174.142.82                  | 220.73.142.66 | 3 u 791 1024 377     | 9.333 -4.250 0.428   |
| 183.110.225.61       .INIT.       16 u       - 1024       0       0.000       0.000         LOCAL(0)       .LOCL.       10 l       39       64       377       0.000       0.000       0.001                                                                                                    | +time.bora.net                   | 58.224.35.2   | 3 u 654 1024 367     | 2.926 -27.295 24.481 |
| LOCAL(0) .LOCL. 10   39 64 377 0.000 0.000 0.001                                                                                                    | 183.110.225.61                   | .INIT.        | 16 u - 1024 0        | 0.000 0.000 0.000    |
|                                                                                                    | LOCAL(0)                         | .LOCL.        | 10 I 39 64 377       | 0.000 0.000 0.001    |

\* The displayed ip is the ntp server getting the current time

To use NTP, the NTP package must be installed by default. To check the installation, run the following command. If it is not installed, use the "**dnf install chrony**" command to install Redhat, CentOS 8 or later versions.

[root@baropam ~]# rpm -qa | grep chrony chrony-3.5-1.e18.x86\_64

NTP servers operating in Korea are as follows.

server kr.pool.ntp.org server time.bora.net

Set the NTP server operating in Korea in "/etc/chrony.conf", the configuration file for the ntpd daemon configuration, as follows.

[root@baropam ~]# vi /etc/chrony.conf

# Use public servers from the pool.ntp.org project. # Please consider joining the pool (http://www.pool.ntp.org/join.html).

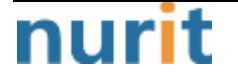

| #pool 2.centos.pool.ntp.org iburst<br>server kr.pool.ntp.org iburst<br>server time.bora.net iburst                              |
|----------------------------------------------------------------------------------------------------|
| # Record the rate at which the system clock gains/losses time.<br>driftfile /var/lib/chrony/drift                               |
| # Allow the system clock to be stepped in the first three updates<br># if its offset is larger than 1 second.<br>makestep 1.0 3 |
| # Enable kernel synchronization of the real-time clock (RTC).<br>rtcsync                                                        |
| # Enable hardware timestamping on all interfaces that support it.<br>#hwtimestamp *                                             |
| <pre># Increase the minimum number of selectable sources required to adjust # the system clock. #minsources 2</pre>             |
| # Allow NTP client access from local network.<br>allow 192.168.0.0/16                                                           |
| # Serve time even if not synchronized to a time source.<br>#local stratum 10                                                    |
| # Specify file containing keys for NTP authentication.<br>keyfile /etc/chrony.keys                                              |
| # Get TAI-UTC offset and leap seconds from the system tz database.<br>leapsectz right/UTC                                       |
| # Specify directory for log files.<br>logdir /var/log/chrony                                                                    |
| # Select which information is logged.<br>#log measurements statistics tracking                                                  |

After the setup for the ntpd daemon setup is complete, it is absolutely necessary to restart the NTP daemon after confirming that the NTP setup has been properly added. (Starting chrony service and registering drive when booting)

| [root@baropam ~]# <b>sudo</b> | systemctl | enable chronyd  |
|-------------------------------|-----------|-----------------|
| [root@baropam ~]# <b>sudo</b> | systemctl | restart chronyd |

You can check the ntpd time with the following command.

List of servers receiving time / list of servers registered in chrony.conf file)

[root@baropam ~]# **chronyc sources** 210 Number of sources = 2 MS Name/IP address Stratum Poll Reach LastRx Last sample

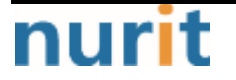

| ^* ec2-54-180-134-81.ap-nor> | 2 | 6 | 377 | 43 -349us[-1059us] +/- 24ms  |
|------------------------------|---|---|-----|------------------------------|
| ^- time.bora.net             | 2 | 6 | 377 | 42 +1398us[+1398us] +/- 90ms |

Server information receiving time)

| [root@baropam ~ | ~]# chronyc tracking                                           |
|-----------------|----------------------------------------------------------------|
| Reference ID    | : 36B48651 (ec2-54-180-134-81.ap-northeast-2.compute.amazonaw) |
| Stratum         | : 3                                                            |
| Ref time (UTC)  | : Sun Mar 22 07:07:43 2020                                     |
| System time     | : 0.000130027 seconds slow of NTP time                         |
| Last offset     | : -0.000710122 seconds                                         |
| RMS offset      | : 0.000583203 seconds                                          |
| Frequency       | : 19.980 ppm fast                                              |
| Residual freq   | : +0.142 ppm                                                   |
| Skew            | : 3.235 ppm                                                    |
| Root delay      | : 0.013462566 seconds                                          |
| Root dispersion | n : 0.017946836 seconds                                        |
| Update interva  | I:65.0 seconds                                                 |
| Leap status     | : Normal                                                       |

Check information such as time status and synchronization)

| [root@baropam ~]# timedatect  status        |
|---------------------------------------------|
| Local time: Sun 2020-03-22 16:08:45 KST     |
| Universal time: Sun 2020-03-22 07:08:45 UTC |
| RTC time: Sun 2020-03-22 07:08:44           |
| Time zone: Asia/Seoul (KST, +0900)          |
| System clock synchronized: yes              |
| NTP service: active                         |
| RTC in local TZ: no                         |
|                                             |

# 4. OpenVPN server and BaroPAM configuration

# 4.1 OpenVPN and FreeRADIUS integration

OpenVPN and FreeRADIUS integration requires installing a plug-in module to replace the existing PAM authentication by installing "**radiusplugin\_v2.1a\_beta1d**". (For RADIUS related information, see "**BaroPAM Guide (RADIUS)**")

[root]# cd /usr/local/src/ [root]# wget http://www.nongnu.org/radiusplugin/radiusplugin\_v2.1a\_beta1.tar.gz [root]# yum install libgcrypt\* [root]# tar xvzf radiusplugin\_v2.1a\_beta1.tar.gz [root]# cd radiusplugin\_v2.1a\_beta1/ [root]# yum -y install gcc [root]# yum -y install gcc-c++ [root]# make [root]# cp radiusplugin.cnf /etc/openvpn/ [root]# cp radiusplugin.so /etc/openvpn/ [root]# cd /etc/openvpn

In the plug-in module's configuration file, "**radiusplugin.cnf**", the server address and sharedsecret set when configuring the RADIUS server configuration must be set the same.

[root]# vi /etc/openvpn/radiusplugin.cnf # The NAS identifier which is sent to the RADIUS server NAS-Identifier=OpenVpn # The service type which is sent to the RADIUS server Service-Type=5 # The framed protocol which is sent to the RADIUS server Framed-Protocol=1 # The NAS port type which is sent to the RADIUS server NAS-Port-Type=5 # The NAS IP address which is sent to the RADIUS server NAS-IP-Address=127.0.0.1 # Path to the OpenVPN configfile. The plugin searches there for # client-config-dir PATH (searches for the path) # status FILE (searches for the file, version must be 1) # client-cert-not-required (if the option is used or not) # username-as-common-name (if the option is used or not) OpenVPNConfig=/etc/openvpn/server.conf

# Support for topology option in OpenVPN 2.1
# If you don't specify anything, option "net30" (default in OpenVPN) is used.

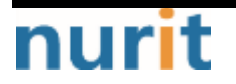

# You can only use one of the options at the same time. # If you use topology option "subnet", fill in the right netmask, e.g. from OpenVPN option "server NETWORK NETMASK" subnet=255.255.255.0 # If you use topology option "p2p", fill in the right network, e.g. from OpenVPN option "—server NETWORK NETMASK" # p2p=10.8.0.1 # Allows the plugin to overwrite the client config in client config file directory, # default is true overwriteccfiles=true # Allows the plugin to use auth control files if OpenVPN (>= 2.1 rc8) provides them. # default is false # useauthcontrolfile=false # Only the accouting functionality is used, if no user name to forwarded to the plugin, the common name of certificate is used # as user name for radius accounting. # default is false # accountingonly=false # If the accounting is non essential, nonfatalaccounting can be set to true. # If set to true all errors during the accounting procedure are ignored, which can be # - radius accounting can fail # - FramedRouted (if configured) maybe not configured correctly # - errors during vendor specific attributes script execution are ignored # But if set to true the performance is increased because OpenVPN does not block during the accounting procedure. # default is false nonfatalaccounting=false # Path to a script for vendor specific attributes. # Leave it out if you don't use an own script. # vsascript=/root/workspace/radiusplugin\_v2.0.5\_beta/vsascript.pl # Path to the pipe for communication with the vsascript. # Leave it out if you don't use an own script. # vsanamedpipe=/tmp/vsapipe # A radius server definition, there could be more than one. # The priority of the server depends on the order in this file. The first one has the highest priority. server { # The UDP port for radius accounting. acctport=1813 # The UDP port for radius authentication. authport=1812 # The name or ip address of the radius server. name=192.168.0.153

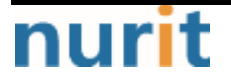

```
BaroPAM
```

```
name=127.0.0.1
# How many times should the plugin send the if there is no response?
retry=1
# How long should the plugin wait for a response?
wait=1
# The shared secret.
sharedsecret=baropam
```

## 4.2 OpenVPN server configuration

This is a standard OpenVPN server configuration, except that OpenVPN adds a module plugin directive after the existing configuration annotation so that it can be logged in with the RADIUS module in the existing PAM authentication method.

```
[root]# vi /etc/openvpn/server.conf
port 51194
proto top
dev tun
user nobody
group nobody
persist-key
persist-tun
keepalive 10 120
topology subnet
server 10.99.0.0 255.255.255.0
ifconfig-pool-persist ipp.txt
push "dhcp-option DNS 192.168.33.10"
push "dhcp-option DNS 192.168.33.1"
push "route 10.99.0.0 255.255.255.0"
push "route 192.168.33.0 255.255.25.0"
push "redirect-gateway def1 bypass-dhcp"
dh none
ecdh-curve prime256v1
tls-crypt tls-crypt.key
crl-verify crl.pem
ca ca.crt
cert server_h84bYsnVsqSFo8h7.crt
key server_h84bYsnVsqSFo8h7.key
auth SHA256
cipher AES-128-GCM
ncp-ciphers AES-128-GCM
tls-server
tls-version-min 1.2
tls-cipher TLS-ECDHE-ECDSA-WITH-AES-128-GCM-SHA256
client-config-dir /etc/openvpn/ccd
status /var/log/openvpn/status.log
verb 3
```

#PAM

# nurit

username-as-common-name

auth-nocache

#plugin /usr/lib64/openvpn/plugins/openvpn-plugin-auth-pam.so login

#plugin /usr/lib64/openvpn/plugins/openvpn-plugin-auth-pam.so "openvpn login USERNAME password PASSWORD pin OTP"

#### plugin /etc/openvpn/radiusplugin.so /etc/openvpn/radiusplugin.cnf

This configuration creates an openvpn server on TCP port 51194. The default is to use UDP, but I've found that TCP works better on unreliable networks.

Note)

| [root@vpntest ~]# ifconfig                                                                                  |
|----------------------------------------------------------------------------------------------------|
| ens33: flags=4163 <up,broadcast,running,multicast> mtu 1500</up,broadcast,running,multicast>                |
| inet 192.168.33.50 netmask 255.255.255.0 broadcast 192.168.33.255                                           |
| inet6 fe80::250:56ff:fe8b:8828 prefixlen 64 scopeid 0x20 <link/>                                            |
| ether 00:50:56:8b:88:28 txqueuelen 1000 (Ethernet)                                                          |
| RX packets 2144 bytes 221198 (216.0 KiB)                                                                    |
| RX errors 0 dropped 0 overruns 0 frame 0                                                                    |
| TX packets 1118 bytes 640315 (625.3 KiB)                                                                    |
| TX errors 0 dropped 0 overruns 0 carrier 0 collisions 0                                                     |
| Io: flags=73⊲JP,LOOPBACK,RUNNING> mtu 65536                                                                 |
| inet 127.0.0.1 netmask 255.0.0.0                                                                            |
| inet6 ::1 prefixlen 128 scopeid 0x10 <host></host>                                                          |
| loop txqueuelen 1000 (Local Loopback)                                                                       |
| RX packets 6 bytes 651 (651.0 B)                                                                            |
| RX errors 0 dropped 0 overruns 0 frame 0                                                                    |
| TX packets 6 bytes 651 (651.0 B)                                                                            |
| TX errors 0 dropped 0 overruns 0 carrier 0 collisions 0                                                     |
| tun0: flags=4305 <up,p0int0p0int,running,noarp,multicast> mtu 1500</up,p0int0p0int,running,noarp,multicast> |
| inet 10.99.0.1 netmask 255.255.255.0 destination 10.99.0.1                                                  |
| inet6 fe80::4747:2667:f522:c8bb prefixlen 64 scopeid 0x20 <link/>                                           |
| unspec 00-00-00-00-00-00-00-00-00-00-00-00-00-                                                              |
| RX packets 30 bytes 3735 (3.6 KiB)                                                                          |
| RX errors 0 dropped 0 overruns 0 frame 0                                                                    |
| TX packets 38 bytes 7539 (7.3 KiB)                                                                          |
| TX errors 0 dropped 0 overruns 0 carrier 0 collisions 0                                                     |
| virbr0: flags=4099 <up,broadcast,multicast> mtu 1500</up,broadcast,multicast>                               |
| inet 192.168.122.1 netmask 255.255.255.0 broadcast 192.168.122.255                                          |
| ether 52:54:00:1e:bf:88 txqueuelen 1000 (Ethernet)                                                          |
| RX packets 0 bytes 0 (0.0 B)                                                                                |
| RX errors 0 dropped 0 overruns 0 frame 0                                                                    |
| TX packets 0 bytes 0 (0.0 B)                                                                                |
| TX errors 0 dropped 0 overruns 0 carrier 0 collisions 0                                                     |

# 4.3 BaroPAM Configuration

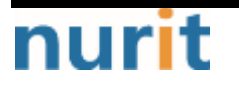

Due to the nature of OpenVPN, in order to set **BaroPAM** environment configuration files for each user account, a directory dedicated to **BaroPAM** environment configuration files (/usr/baropam/openvpn) is created as follows.

#### [root]# mkdir /usr/baropam/openvpn

Grant permissions (read, write) to the directory dedicated to the **BaroPAM** environment configuration file (/usr/baropam/openvpn) as follows.

#### [root]# chmod -R 755 /usr/baropam/openvpn

Due to the nature of OpenVPN, when setting up a separate **BaroPAM** configuration file for each user account, the setting method for setting the **BaroPAM** module in the **/etc/pam.d/radiusd** file is entered at the top as follows.

[root] /usr/baropam > vi /etc/pam.d/radiusd
#%PAM-1.0
auth required /usr/baropam/pam\_baro\_auth.so forward\_pass
secret=/etc/baropam/openvpn/.\${USER}\_auth encrypt=no

For reference, the **secret** parameter sets the name of the **BaroPAM** configuration file, and the **encrypt** parameter sets the encryption/decryption flag (**yes or no**) of the **BaroPAM** configuration file.

When entering a **OTA key** such as a password in the password input window (**Password**:) using **forward\_pass**, enter the password first and then enter the **OTA key** without a space. For example, if the password is "**baropam**" and the **OTA key** is "**123456**", enter "**baropam**123456".

Using **forward\_pass**, you can enable **2-factor authentication** for most services that require authentication.

# 5. OpenVPN connection test

### 5.1 Create new user

To create a new OpenVPN user, run the OpenVPN installation script to create a new user.

```
[root]# ./openvpn-install.sh
Welcome to OpenVPN-install!
The git repository is available at: https://github.com/angristan/openvpn-install
It looks like OpenVPN is already installed.
What do you want to do?
1) Add a new user
2) Revoke existing user
3) Remove OpenVPN
4) Exit
Select an option [1-4]: 1
```

When a new user is created, the "*Client name.ovpn*" file, which is a profile necessary for connection using Openvpn client connect, is created in the user's home directory.

# 5.2 Create BaroPAM configuration file

To execute a shell script related to the user's login information (login-ID, phone number), go to the **BaroPAM** registration directory (/usr/baropam/openvpn) and execute it.

Note) When executing a shell script, arguments or argument values must be separated by spaces.

1) Shell script to create BaroPAM configuration file for new user - setuser.sh

| #!/bin/sh                                       |  |
|-------------------------------------------------|--|
| export LANG=C<br>ENV_HOME=/usr/baropam/openvpn; |  |

 $\label{eq:second} \ensuremath{\texttt{ENV}_HOME}/.baro_auth \ensuremath{\texttt{ENV}_HOME}/.\ensuremath{\texttt{Second}}$ 

```
sed -i "s/01012341234/$2/g" ${ENV_HOME}/.$1_auth
```

When running the shell script (setuser.sh) that creates the **BaroPAM** configuration file for a new user (login-ID), the parameters are as follows.

\$1 : Login-ID to create

\$2 : Login-ID phone number

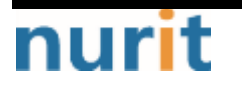

[root]# sh setuser.sh nurit 01027714076

2) Shell script to change the password of a user (login-ID) - setpasswd.sh

#!/bin/sh

export LANG=C

echo \$2 | passwd -stdin \$1

When executing the shell script (setpasswd.sh) to change the user (login-ID) password, the parameters are as follows. \$1 : Login-ID \$2 : Change password

[root]# sh setpasswd.sh nurit !@Baropam#

3) Shell script to change the phone number of a user (login-ID) - setphone.sh

| #!/bin/sh                      |
|--------------------------------|
| export LANG=C                  |
| ENV_HOME=/usr/baropam/openvpn; |

sed -i "s/\$2/\$3/g" \${ENV\_HOME}/.\$1\_auth

The parameters when executing the shell script (setphone.sh) that changes the user's (login-ID) phone number in BaroPAM's configuration file are as follows. \$1 : Login-ID

\$2 : Phone number before change

\$3 : Phone number after change

[root]# sh setphone.sh nurit 01012341234 01027714076

4) Shell script that changes the password and phone number of a user (login-ID) - chgpasswd.sh

#!/bin/sh

export LANG=C

echo \$2 | passwd -stdin \$1

sed -i "s/\$3/\$4/g" \${ENV\_HOME}/.\$1\_auth

The parameters when executing the shell script (setpasswd.sh) that changes the user (login-ID) password and phone number in the **BaroPAM** configuration file are as follows.

- \$1 : Login-ID
- \$2 : Change password
- \$3 : Phone number before change
- \$4 : Phone number after change

[root]# sh chgpasswd.sh nurit !@Baropam# 01012341234 01027714076

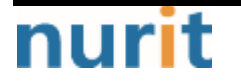

#### 5) Shell script to delete a user (login-id) - deluser.sh

#!/bin/sh

export LANG=C ENV\_HOME=/usr/baropam/openvpn; ACC\_HOME=/home/\$1

userdel -rf \$1 ₩rm \${ENV\_HOME}/.\$1\_auth

When executing the shell script (deluser.sh) to delete a user (login-ID), the parameters are as follows.

\$1 : Login-ID to delete

[root]# sh deluser.sh nurit

### 5.3 OpenVPM connection test

The OpenVPN client configuration asks for a user, password, and verification code. The user is "**baropam**" and the password is an authentication token that can be generated by adding the BaroPAM authentication code to the password and verification code generated randomly above and sent to the user. So, if the password is "**baropam**" and the authentication code generated by the **BaroPAM** app is "**183436**", enter the openvpn prompt.

If everything works correctly, you should see something like this.

#### 1) In case of Linux environment

[root]# openvpn —config /home/baropam/baropam.ovpn Thu Dec 21 09:01:10 2023 Unrecognized option or missing or extra parameter(s) in /home/baropam/baropam.ovpn:18: block-outside-dns (2.4.12) Thu Dec 21 09:01:10 2023 OpenVPN 2.4.12 x86\_64-redhat-linux-gnu [SSL (OpenSSL)] [LZ0] [LZ4] [EPOLL] [PKCS11] [MH/PKTINFO] [AEAD] built on Nov 10 2023 Thu Dec 21 09:01:10 2023 library versions: OpenSSL 1.1.1k FIPS 25 Mar 2021, LZO 2.08 Enter Auth Username: baropam Enter Auth Password: \*\*\*\*\*\* Thu Dec 21 09:01:35 2023 Outgoing Control Channel Encryption: Cipher 'AES-256-CTR' initialized with 256 bit key Thu Dec 21 09:01:35 2023 Outgoing Control Channel Encryption: Using 256 bit message hash 'SHA256' for HMAC authentication Thu Dec 21 09:01:35 2023 Incoming Control Channel Encryption: Cipher 'AES-256-CTR' initialized with 256 bit key Thu Dec 21 09:01:35 2023 Incoming Control Channel Encryption: Using 256 bit message hash 'SHA256' for HMAC authentication Thu Dec 21 09:01:35 2023 TCP/UDP: Preserving recently remote address: used [AF\_INET]61.98.51.141:51194 Thu Dec 21 09:01:35 2023 Socket Buffers: R=[87380->87380] S=[16384->16384] Thu Dec 21 09:01:35 2023 Attempting to establish TCP connection with [AF\_INET]61.98.51.141:51194 [nonblock]

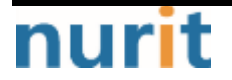

#### BaroPAM

Thu Dec 21 09:01:36 2023 TCP connection established with [AF\_INET]61.98.51.141:51194 Thu Dec 21 09:01:36 2023 TCP\_CLIENT link local: (not bound) Thu Dec 21 09:01:36 2023 TCP\_CLIENT link remote: [AF\_INET]61.98.51.141:51194 Thu Dec 21 09:01:36 2023 TLS: Initial packet from [AF\_INET]61.98.51.141:51194, sid=08897d04 ef24990c Thu Dec 21 09:01:36 2023 VERIFY OK: depth=1, CN=cn\_PCzyQ4Y6veNJ1p4j Thu Dec 21 09:01:36 2023 VERIFY KU 0K Thu Dec 21 09:01:36 2023 Validating certificate extended key usage Thu Dec 21 09:01:36 2023 ++ Certificate has EKU (str) TLS Web Server Authentication, expects TLS Web Server Authentication Thu Dec 21 09:01:36 2023 VERIFY EKU OK Thu Dec 21 09:01:36 2023 VERIFY X509NAME 0K: CN=server\_h84bYsnVsgSFo8h7 Thu Dec 21 09:01:36 2023 VERIFY OK: depth=0, CN=server\_h84bYsnVsqSFo8h7 Thu Dec 21 09:01:36 2023 Control Channel: TLSv1.3, cipher TLSv1.3 TLS\_AES\_256\_GCM\_SHA384, 256 bit EC. curve: prime256v1 Thu Dec 21 09:01:36 2023 [server\_h84bYsnVsqSFo8h7] Peer Connection Initiated with [AF\_INET]61.98.51.141:51194 Thu Dec 21 09:01:37 2023 SENT CONTROL [server\_h84bYsnVsqSFo8h7]: 'PUSH\_REQUEST' (status=1) Thu Dec 21 09:01:37 2023 PUSH: Received control message: 'PUSH\_REPLY, dhcp-option DNS 192.168.33.10, dhcp-option DNS 192.168.33.1, route 10.99.0.0 255.255.255.0, route 192.168.33.0 255.255.255.0, redirect-gateway def1 bypass-dhcp, route-gateway 10.99.0.1, topology subnet, ping 10,ping-restart 120,ifconfig 10.99.0.3 255.255.255.0,peer-id 0,cipher AES-128-GCM Thu Dec 21 09:01:37 2023 OPTIONS IMPORT: timers and/or timeouts modified Thu Dec 21 09:01:37 2023 OPTIONS IMPORT: -- if config/up options modified Thu Dec 21 09:01:37 2023 OPTIONS IMPORT: route options modified Thu Dec 21 09:01:37 2023 OPTIONS IMPORT: route-related options modified Thu Dec 21 09:01:37 2023 OPTIONS IMPORT: --ip-win32 and/or --dhcp-option options modified Thu Dec 21 09:01:37 2023 OPTIONS IMPORT: peer-id set Thu Dec 21 09:01:37 2023 OPTIONS IMPORT: adjusting link\_mtu to 1626 Thu Dec 21 09:01:37 2023 OPTIONS IMPORT: data channel crypto options modified Thu Dec 21 09:01:37 2023 Outgoing Data Channel: Cipher 'AES-128-GOM' initialized with 128 bit key Thu Dec 21 09:01:37 2023 Incoming Data Channel: Cipher 'AES-128-GCM' initialized with 128 bit key 09:01:37 Thu Dec 21 2023 ROUTE\_GATEWAY 192.168.33.1/255.255.255.0 IFACE=ens33 HWADDR=00:50:56:8b:88:28 Thu Dec 21 09:01:37 2023 TUN/TAP device tun1 opened Thu Dec 21 09:01:37 2023 TUN/TAP TX queue length set to 100 Thu Dec 21 09:01:37 2023 /sbin/ip link set dev tun1 up mtu 1500 Thu Dec 21 09:01:37 2023 /sbin/ip addr add dev tun1 10.99.0.3/24 broadcast 10.99.0.255 Thu Dec 21 09:01:37 2023 /sbin/ip route add 61.98.51.141/32 via 192.168.33.1 Thu Dec 21 09:01:37 2023 /sbin/ip route add 0.0.0.0/1 via 10.99.0.1

#### 2) In case of Windows environment

In the case of Windows environment, after installing OpenVPN, import the "*Client name.ovpn*" file, which is a profile required for connection, to the OpenVPN GUI using the Openvpn client connect created when creating a new user, and then proceed with the login test.

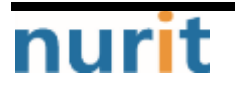

| u Dec 21 09:59:38 2023 I                                                         | n testuser0 | 1                    | × 10             | One Time Auth key                                                                                                    |
|----------------------------------------------------------------------------------|-------------|----------------------|------------------|----------------------------------------------------------------------------------------------------|
| u Dec 21 09:59:38 2023 /<br>u Dec 21 09:59:38 2023 /<br>u Dec 21 09:59:38 2023 / | Usemame:    | baropam              | 1127 0.0.1:25341 | 360 931                                                                                                    |
| u Dec 21 09:59:38 2023 I                                                         | Password:   | ••••••               |                  | (tipoty/PM/isereparts)                                                                                                    |
| u Dec 21 09:59:38 2023  <br>u Dec 21 09:59:38 2023                               | Save passv  | vord                 |                  |                                                                                                    |
| u Dec 21 09:59:38 2023  <br>u Dec 21 09:59:38 2023                               | ок          | Cancel               |                  | (1000) the earlier thread processing sector.<br>Mar (1000) (1000) (1000) (1000) (1000)<br>(1000) (1000) |
| u Dec 21 09:59 38 2023 1                                                         |             |                      |                  | to be added and the public terms and                                                                                                    |
| u Dec 21 09:59:38 2023 I                                                         |             | ente inere l'electre |                  | MANN'S TRANSPORT                                                                                                    |
| -                                                                                |             |                      |                  |                                                                                                    |

For example, if the password is "baropam" and the OTA key is "360931", you must enter "baropam360931".

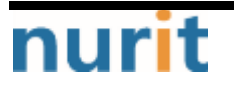

# 6. BaroPAM application

# 6.1 BaroPAM application process

The application procedure for entering the **OTA key** generated by the "**BaroPAM**" app in the "**Request Value**" field of the **Verification code** on the OpenVPN login screen is as follows.

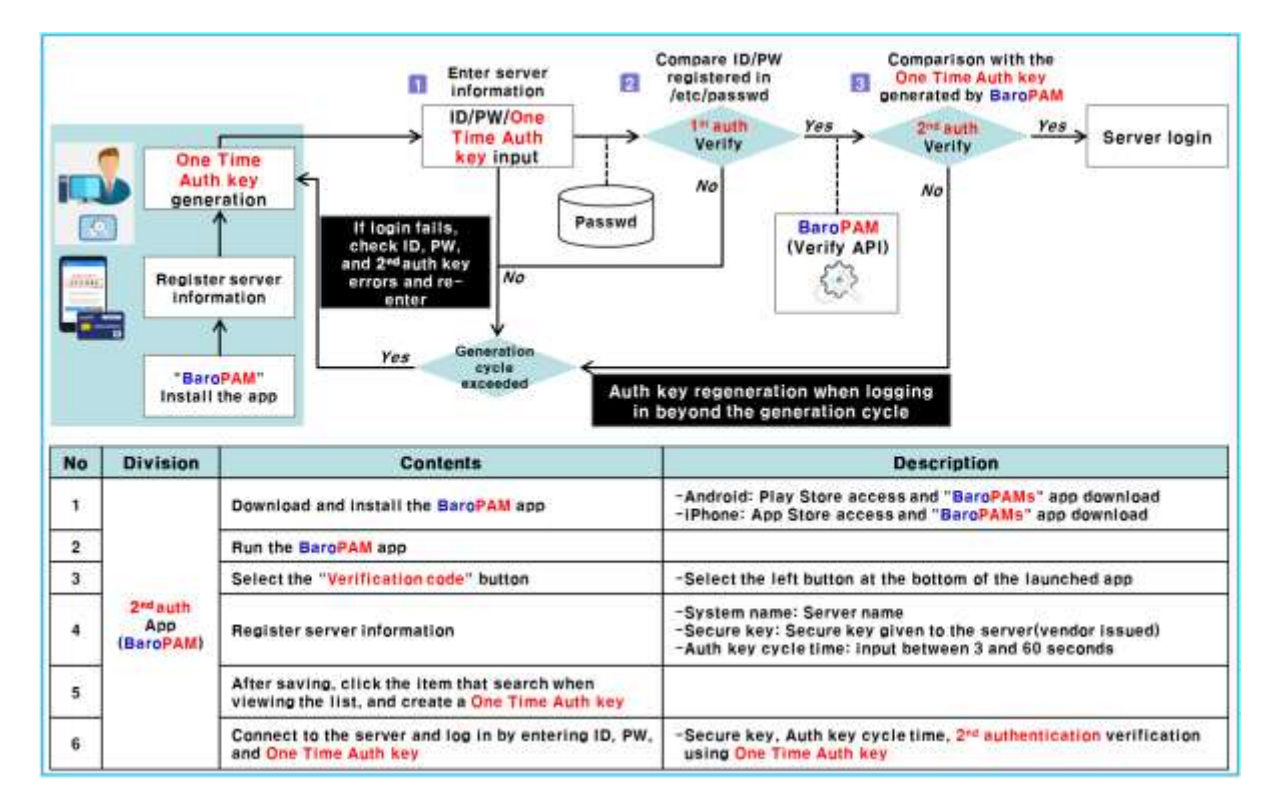

# 6.2 BaroPAM application screen

The application procedure for entering the OTA key generated by the "BaroPAM" app in the "Request Value" field of the Verification code on the OpenVPN login screen is as follows.

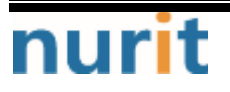

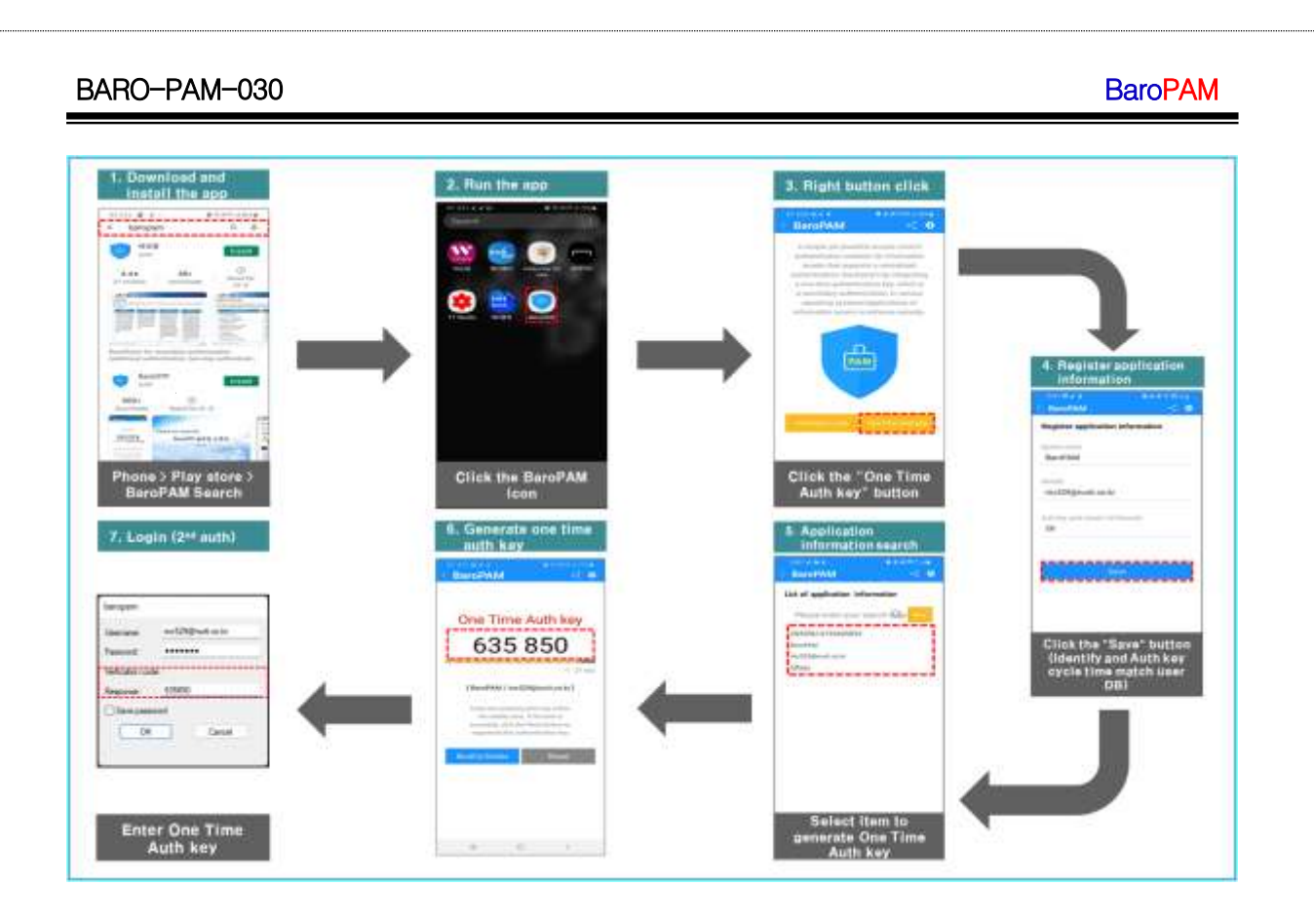

# 6.3 Identity verification application process

When you select the login information item to generate a 2nd authentication key (OTA key) because you were unable to obtain the device information of your iPhone, you may not be moved to the "OTA key" creation screen.

In addition, it is necessary to apply a separate identity verification function to prevent unauthorized use of someone else's phone number, and the "BaroPAM" app applies its own algorithm to perform its own identity verification process.

#### BaroPAM

| n<br>auth<br>* sc | Phone<br>umber"<br>Enter           | Comfirm<br>Yoursell"<br>Button click<br>BeroPAM<br>(Generator API)                       | One Time<br>Auth key<br>SMS reception<br>Click One<br>Time Auth key<br>on the keypad<br>Verify<br>No<br>(Verify API)                                                                                                    |  |  |
|-------------------|------------------------------------|------------------------------------------------------------------------------------------|----------------------------------------------------------------------------------------------------|--|--|
| Ap<br>int         | plication<br>ormation<br>search    | Yes Gene<br>event                                                                        | Menu<br>selection<br>screen                                                                                                    |  |  |
| No                | Division                           | Contents                                                                                 | Description                                                                                                    |  |  |
| 1                 | iPhone<br>Identity<br>Verification | In the Application information list, click the<br>item to generate the One Time Auth key | <ul> <li>If you do not go through the identity verification process,<br/>proceed with the identity verification process</li> </ul>                                                                                                    |  |  |
| 2                 |                                    | Calling the "Identity Authentication" screen                                             |                                                                                                    |  |  |
| 3                 |                                    | Enter "phone number"                                                                     | -Enter the phone number to authenticate yourself<br>-One Time Auth key, which is "Verification code", is generated by an<br>internal algorithm<br>-SMS interlocking screen call to transmit the created One Time Auth key<br>-After checking One Time Auth key, click the "Send SMS" button |  |  |
| 4                 |                                    | Click the "Comfirm Yourself" button                                                      |                                                                                                    |  |  |
| 5                 |                                    | Send "Verification code" SMS                                                             |                                                                                                    |  |  |
| 6                 |                                    | Receive "Verification code" SMS                                                          | -One Time Auth key sent to your phone is displayed on the keypad<br>-In case of wrong phone number, One Time Auth key is transmitted to<br>other phone                                                                                                    |  |  |
| 7                 |                                    | Click "Verification code" on the keypad                                                  | -One Time Auth key verification by internal algorithm<br>-If verification is successful, the menu selection screen is<br>called, and if it fails, the identity verification screen is called                                                                                                |  |  |

# 6.4 Identity verification application screen

When you select the login information item to generate a 2nd authentication key (OTA key) because you were unable to obtain the device information of your iPhone, you may not be moved to the "OTA key" creation screen.

In addition, it is necessary to apply a separate identity verification function to prevent unauthorized use of someone else's phone number, and the "BaroPAM" app applies its own algorithm to perform its own identity verification process.

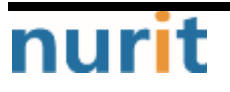

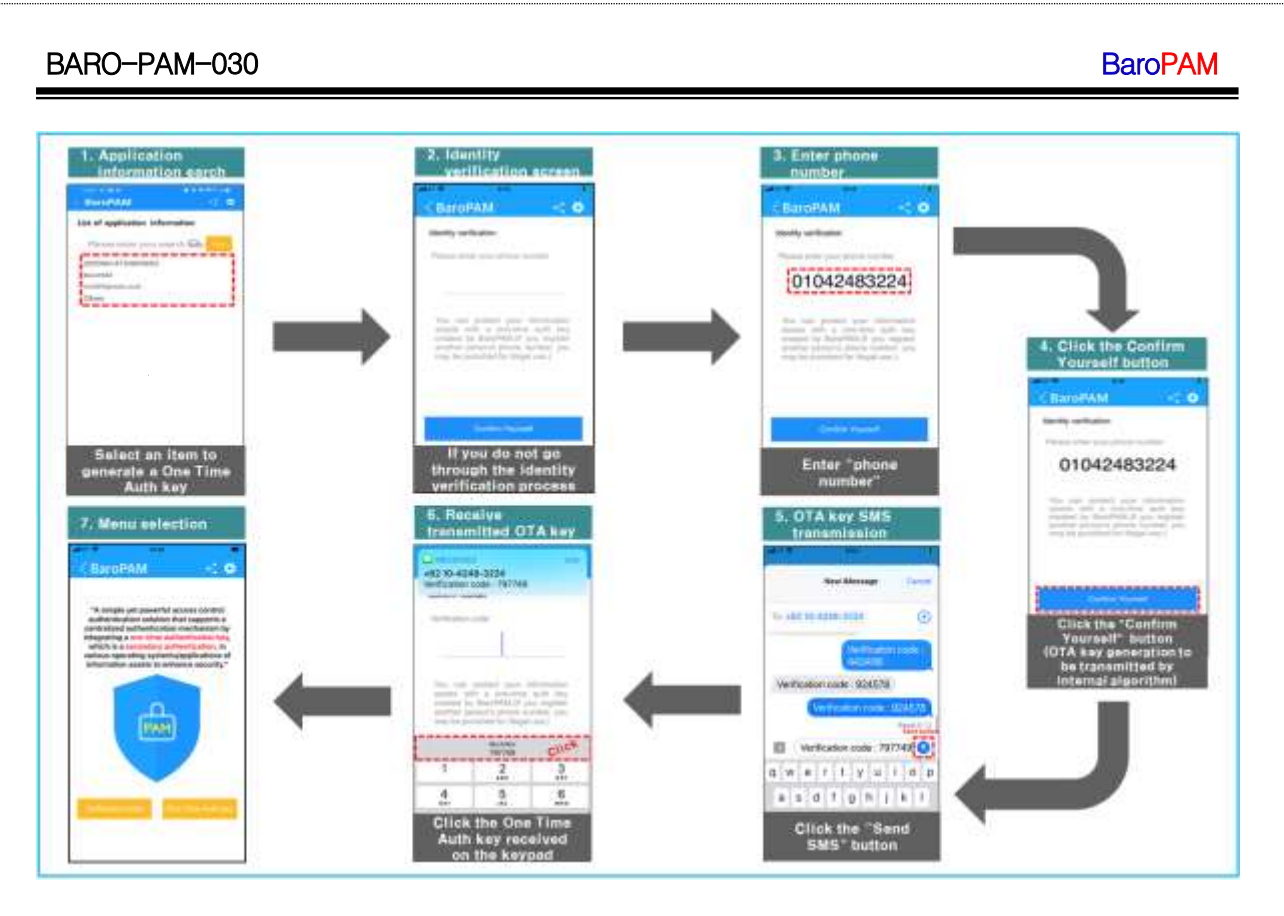

Note) If the OTA key sent by SMS is received but it is not displayed on the keyboard or the OTA key sent by SMS is not received.

| 32 10-424                                                                               | 8-3224                                                                                                    |                                                                           |
|-----------------------------------------------------------------------------------------|----------------------------------------------------------------------------------------------------|---------------------------------------------------------------------------|
| erification o                                                                           | code : 449239                                                                                                    |                                                                           |
|                                                                                         |                                                                                                    |                                                                           |
| Verification (                                                                          | code                                                                                                    |                                                                           |
|                                                                                         |                                                                                                    |                                                                           |
|                                                                                         |                                                                                                    |                                                                           |
| You can                                                                                 | protect your in                                                                                                    | formation                                                                 |
| meanly will                                                                             | the second state of the second                                                                                           | manuffly Lange .                                                          |
| assets wit<br>created by<br>another pe                                                  | h a one-time<br>BaroPAM.(If yo                                                                                           | auth key<br>ou register                                                   |
| assets wit<br>created by<br>another pe<br>may be pur                                    | th a one-time<br>BaroPAM.(If yo<br>rson's phone nu<br>hished for illegal                                                 | auth key<br>ou register<br>imber, you<br>oo                               |
| assets wit<br>created by<br>another pe<br>may be put                                    | th a one-time<br>BaroPAM.(If yo<br>rson's phone nu<br>hished for illegal<br>disptay                                      | auth key<br>ou register<br>imber, you<br>god)                             |
| assets wit<br>created by<br>another pe<br>may be put                                    | th a one-time<br>BaroPAM.(If yo<br>rson's phone nu<br>nished for illegal<br>disptation<br>2                              | auth key<br>ou register<br>imber, you                                     |
| assets wit<br>created by<br>another pe<br>may be pur<br><b>h</b> o <sup>1</sup>         | th a one-time<br>BaroPAM.(If yor<br>rson's phone nu<br>nished for illegal<br>disptation<br>asc                           | auth key<br>ou register<br>imber, you<br>oc                               |
| assets wit<br>created by<br>another pe<br>may be pur<br>1                               | th a one-time<br>BaroPAM.(If yor<br>rson's phone nu-<br>nished for illegal<br>dispta<br>2<br>asc<br>5<br>5               | auth key<br>pu register<br>imber, you<br>ed)<br>3<br>ser<br>6<br>MNO      |
| assets wit<br>created by<br>another pe<br>may be pur<br>1<br>1<br>4<br>они<br>7         | h a one-time<br>BaroPAM.(If yot<br>scon's phone nu-<br>nished for illegal<br>dispitation<br>2<br>Asc<br>5<br>JKL<br>8    | auth key<br>ou register<br>mber, you<br>co)<br>3<br>отг<br>6<br>мко       |
| assets wit<br>created by<br>another pe<br>may be pur<br>1<br>1<br>4<br>oHI<br>7<br>PORS | h a one-time<br>BaroPAM.(If yr<br>sroh's phone nu<br>onished for illegol<br>dispital<br>2<br>***<br>5<br>***<br>8<br>*** | auth key<br>pu register<br>mber, you<br>3<br>осг<br>6<br>мно<br>9<br>wxyz |

As shown in the screen above, if the **OTA key** sent by **SNS** is received but it is not displayed on the keyboard or the **OTA key** sent by **SNS** is not received, press the message in the center of the screen for more than 5 seconds as follows.

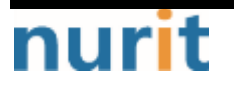

**BaroPAM** 

|                                                                 | 1105                                                                                                    |                                                                                   |
|-----------------------------------------------------------------|----------------------------------------------------------------------------------------------------|-----------------------------------------------------------------------------------|
| < BaroP/                                                        | AM                                                                                                    | < 🏘                                                                               |
| Confirm Your                                                    | self                                                                                                    |                                                                                   |
| Verification of                                                 | ode                                                                                                    |                                                                                   |
|                                                                 |                                                                                                    |                                                                                   |
|                                                                 |                                                                                                    |                                                                                   |
| You can<br>assets vit                                           | protect your in                                                                                                    | normation                                                                         |
|                                                                 |                                                                                                    | CILITIA PULLA                                                                     |
| created try<br>another pe                                       | BaroPAM.( yo                                                                                                    | u register<br>mber, you                                                           |
| created to<br>another pa<br>may be pur                          | BaroPAM.( yo<br>sorrs priorie nu<br>hished for illegal                                                                                                    | uuni key<br>ou register<br>imber, you<br>use.)                                    |
| created to<br>another pe<br>may be pur                          | BaroPAM (E. yo<br>borns pilone nu<br>lished for illegal                                                                                                    | use.)                                                                             |
| created wanother per may be pur                                 | 2<br>ABC PAM. I you<br>so the provide number<br>so the provide number<br>so | aun koy<br>register<br>mber, you<br>use.)                                         |
| created another por<br>may be pur                               | 2<br>ABC<br>2<br>ABC<br>5                                                                                                    | 3<br>otrejster<br>unber, you<br>use.)                                             |
| created in another phymay be pur<br>1<br>4<br>онт<br>7          | And part of the second part of the second part of t                                                                                                    | ал register<br>imber, you<br>use.)<br>З<br>сен<br>б<br>мко<br>9                   |
| created in another py<br>may be pur<br>1<br>4<br>0<br>7<br>Poas | 2 hopAm d yo<br>bished for illegal<br>2 kec<br>5 jkt<br>8 vv                                                                                                    | ал коу<br>un register<br>imber, you<br>use.)<br>3<br>оте<br>6<br>мко<br>9<br>wxyz |

If you press the message in the center of the screen for more than 5 seconds, a window for registering an urgently issued temporary verification code appears as follows.

| ad KT 🗢                         | 11/02                                                      |                  |
|---------------------------------|------------------------------------------------------------|------------------|
| < Barol                         | PAM                                                        | < 🗢              |
| 본인 확인                           |                                                            |                  |
| 안<br>1828<br>B<br>인호를<br>인호 처발] | Emergency<br>iter a verification of<br>182865<br>I65<br>OK | inde             |
| 1                               | 2                                                          | 3                |
| 4                               | 5                                                          | 6                |
| GHI                             | JKL                                                        | MNO              |
| 0H1<br>7<br>PORS                | JKL<br>8<br>TUV                                            | MNO<br>9<br>WXYZ |

After entering the "Verification code" displayed on the screen within 15 seconds and clicking the "OK" button, the internal verification module proceeds to store the phone number after verification.

If the urgently issued temporary verification code verification fails, the following message appears on the screen, and urgently issued temporary verificiation code verification must be performed again.

# 6.5 OpenVPN Login

To strengthen the security of OpenVPN, enter "Username" on the login screen, if the password is "baropam" and the authentication code generated by the BaroPAM app is "360931", enter

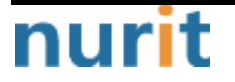

"baropam360931" at the password prompt and click "OK" at the bottom. Click the button.

| hu Dec 21 09:59:38 2023 M                                                              | ( testuser0)          | 6       | × ±10            | One Time Auth key                                                                                                    |
|----------------------------------------------------------------------------------------|-----------------------|---------|------------------|----------------------------------------------------------------------------------------------------|
| Thu Dec 21 09:59:38 2023 M<br>Thu Dec 21 09:59:38 2023 M<br>Thu Dec 21 09:59:38 2023 M | Usemame:              | baropam | 1127.0.0.1.25341 | - 360 931                                                                                                    |
| hu Dec 21 09:59:38 2023 h                                                              | Password:             | 🔶       | E/.0.0.1.20041   | Chinesystem / Surraments 1                                                                                                    |
| hu Dec 21 09:59:38 2023 N<br>hu Dec 21 09:59:38 2023 N                                 | Save passw            | rord    |                  | 1.0000000000000000000000000000000000000                                                                                                    |
| hu Dec 21 09:59:38 2023 M<br>hu Dec 21 09:59:38 2023 M                                 | OK                    | Cancel  |                  | (1) and (1) and (1) |
| u Dec 21 09:59:38 2023 M<br>u Dec 21 09:59:38 2023 M                                   | and the second second |         |                  | blackfurthere and                                                                                                    |
|                                                                                        |                       |         |                  |                                                                                                    |
|                                                                                        |                       |         |                  | · · · ·                                                                                                    |
| 1                                                                                      |                       |         |                  |                                                                                                    |

For example, if the password is "baropam" and the OTA key is "360931", you must enter "baropam360931".

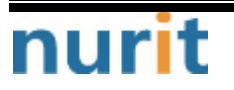

# 7. About BaroPAM

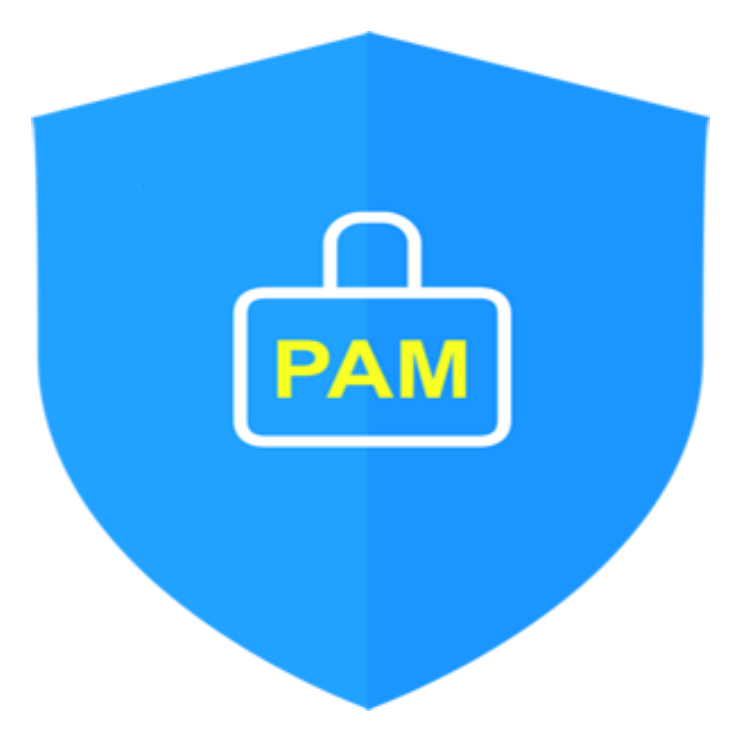

Version 1.0 - Official Release - 2016.12.1 Copyright © Nurit corp. All rights reserved. http://www.nurit.co.kr

Company: Nurit Co., Ltd. Registration Number: 258-87-00901 CEO: Jongil Lee Tel: +8210-2771-4076(Technical support, sales inquiry) email: mc529@nurit.co.kr Address: #913, 15, Magokjungang 2-ro, Gangseo-gu, Seoul (Magok-dong, Magok Techno Tower 2)

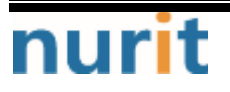